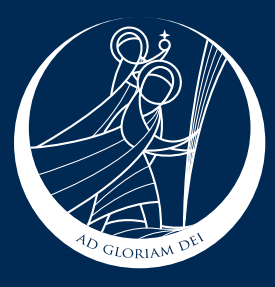

## Don't have access to a computer or laptop?

You can access Remote Learning through your Xbox or Playstation

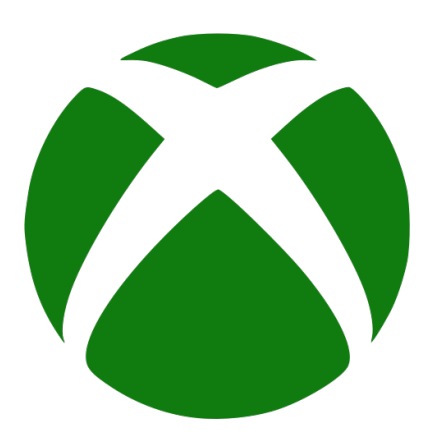

## Xbox

- 1. Plug in a keyboard and mouse (if you have them) into the USB port
- 2. Go to 'My Games and Apps'
- 3. Find and open the internet browser app
- 4. Type in St Christopher's in the search bar and go to the school website, then access Synergy
- 5. Login as you would if you where on a desktop PC at school

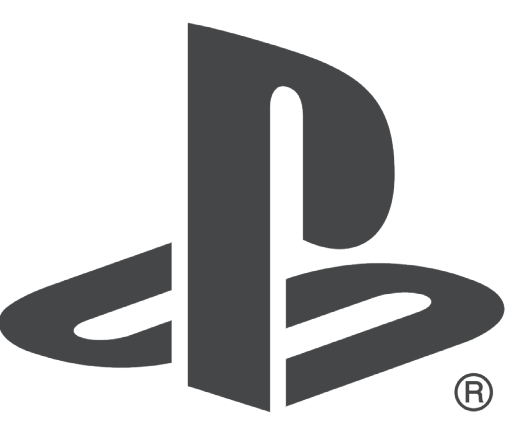

## **Playstation 4**

- 1. Press the PS4 logo on the controller
- 2. Go to the library and find the internet browser (www)
- 3. Open the browser
- 4. Type in St Christopher's in the search bar and go to the school website, then access Synergy
- 5. Login as you would if you where on a desktop PC at school